## Kattuvuse moodul

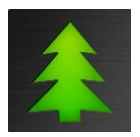

Võimaldab **Metsahalduse** andmebaasis olevaid kinnistuid võrrelda enda kaardikihiga ja leida kahe kihi **kattuvuse pindala**. Näiteks, millised kinnistud ja mis ulatuses jäävad mõne jahipiirkonna alla või millised kinnistud ja mis ulatuses jäävad Rail Baltica trassi alasse.

## Kattuvuse leidmise protsess

- 1. Vali aruandesse kinnistud, millele soovid kattuvust leida (Aruande filter)
- 2. Vali aruanne "Kinnistute leidmine kattuvusega".
- 3. Vali arvutist fail, millega kattuvust otsida (.tab või .shp) ja vajuta "Kattuvuste otsimine".

| Otsingu parameetrid                                                         | × |
|-----------------------------------------------------------------------------|---|
| Fail kattuvuste otsimiseks C:\Users\Peep\Desktop\KR_jahipiirkond_region.shp | ] |
| Tehtud: 0 / 97                                                              |   |
| Kattuvuste otsimine Loobu                                                   |   |

4. Kuvatakse aruanne, kus on näidatud kahe kihi kattuvuse pindala. Kattuvust näidatakse nii kinnistu kui ka katastriüksuse osas. Failist, millega kattuvust kontrollitakse, kantakse aruandesse ka seal olev metainfo (objekti nimi, kood, ID vms.).

5. Saadud tabel on võimalik salvestada Exceli või PDF dokumendina.

| Filter             | Vali arua<br>Kinnistut                                           | nne<br>te leidmine ka | tuvusega         |               |            | ~              | Tee aruanne    |            |            |                |             |            |              |            |  |
|--------------------|------------------------------------------------------------------|-----------------------|------------------|---------------|------------|----------------|----------------|------------|------------|----------------|-------------|------------|--------------|------------|--|
|                    | Leitakse kinnistud ette antud kaardifaili alusel kattuvuse järgi |                       |                  |               |            |                |                |            |            |                |             |            |              |            |  |
| Cattuvuste aruanne |                                                                  |                       |                  |               |            |                |                |            |            |                |             |            |              |            |  |
| Kinnistu           | Reg.osa                                                          | Vald                  | Maakond          | Pindala<br>ha | Mets<br>ha | Kattuvus<br>ha | Kataster       | Pind<br>ha | Mets<br>ha | Kattuvus<br>ha | ID          | Objekti_ni | Objekti_ty   | KR_kood    |  |
| AIDAMÄE            | 492937                                                           | Vigala vald           | Rapla maakond    | 8,50          | 8,00       | 8,49           | 88401:001:0410 | 8,50       | 8,00       | 8,49           | -1239733916 | Vigala     | Jahipiirkond | JAH1000055 |  |
| ANNI               | 611437                                                           | Märjamaa vald         | Rapla maakond    | 21,32         | 21,16      | 21,32          | 50403:002:0041 | 14,32      | 14,25      | 14,32          | 1230791356  | Haimre     | Jahipiirkond | JAH1000209 |  |
|                    |                                                                  |                       |                  |               |            |                | 50403:002:0364 | 7,00       | 6,91       | 7,00           | 1230791356  | Haimre     | Jahipiirkond | JAH1000209 |  |
| JAAGU              | 183406                                                           | Tori vald             | Pärnu maakond    | 4,56          | 4,46       | 4,55           | 80801:001:0680 | 4,56       | 4,46       | 4,55           | 1445457531  | Tootsi     | Jahipiirkond | JAH1000228 |  |
| JAANI              | 2518439                                                          | Tarvastu vald         | Viljandi maakond | 8,62          | 8,62       | 8,66           | 79703:001:0641 | 5,24       | 5,24       | 5,24           | -546220330  | Vambola    | Jahipiirkond | JAH1000105 |  |
|                    |                                                                  |                       |                  |               |            |                | 79703:001:0642 | 3,38       | 3,38       | 3,42           | -546220330  | Vambola    | Jahipiirkond | JAH1000105 |  |